# Menaikkan Kelas Siswa di PORDI

Kenaikan kelas kini dapat dilakukan di Dashboard PORDI.

Duration 5 minute(s)

### Contents

Introduction Video overview Step 1 - Buka PORDI di Browser Step 2 - Pilih Peserta Didik Step 3 - Pilih Lihat Seluruh Jenjang Step 4 - Pilih Kelas yang Dituju dan Klik Ubah Kelas Step 5 - Klik Naik Kelas Step 5 - Centang Semua atau Siswa yang Akan Naik Kelas Step 7 - Pilih Kelas Baru Step 8 - Pilih Tahun Ajaran dan Jenjang Step 9 - Isi Nama Kelas dan Pilih Wali Kelas Step 10 - Pilih Tahun Ajaran, Jenjang dan Kelas Step 11 - Klik Simpan Perubahan dan Selesai Comments

# Introduction

Siswa yang naik kelas dapat di pindahkan sesuai kebutuhan Lembaga Pendidikan, baik itu semua siswa atau bahkan beberapa siswa yang akar naik ke kelas yang berbeda.

#### Step 1 - Buka PORDI di Browser

Silahkan **klik** atau **copy** link berikut kedalam browser PC/Laptop atau Hp Anda. https://dashboard.infradigital.io/pre-login

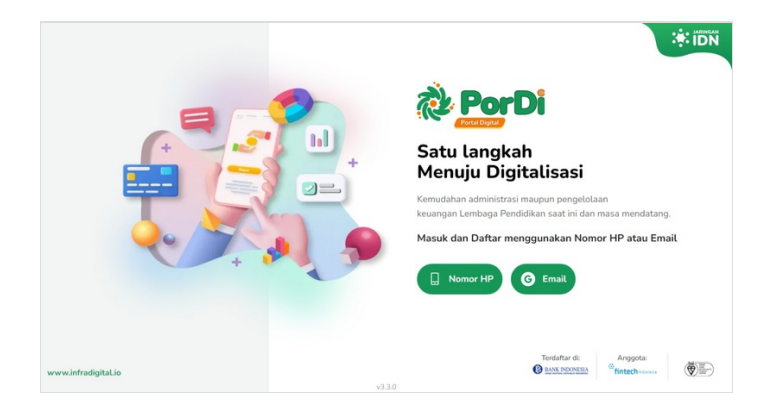

# Step 2 - Pilih Peserta Didik

Pada halaman beranda, silahkan klik **Peserta Didik** untuk menampilkan data siswa di dashboard PORDI.

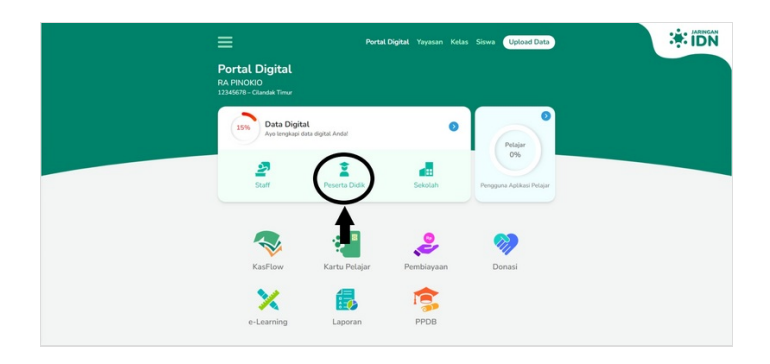

# Step 3 - Pilih Lihat Seluruh Jenjang

Pada halaman Portal Peserta Didik, silahkan klik Lihat Seluruh Jenjang untuk menampilkan semua kelas di dashboard.

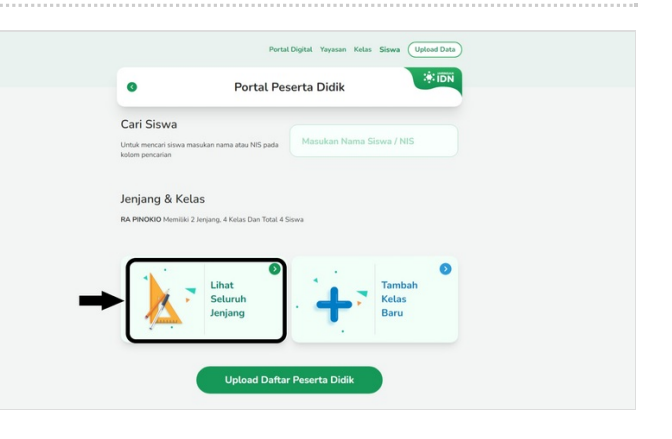

# Step 4 - Pilih Kelas yang Dituju dan Klik Ubah Kelas

Pilih kelas yang akan dinaikkan dengan cara memilih **Ubah Kelas**, dan pastikan kelas yang dituju tidak ada siswa di dalamnya. Hal ini untuk menghindari tercampurnya siswa kelas lama dan siswa kelas baru.

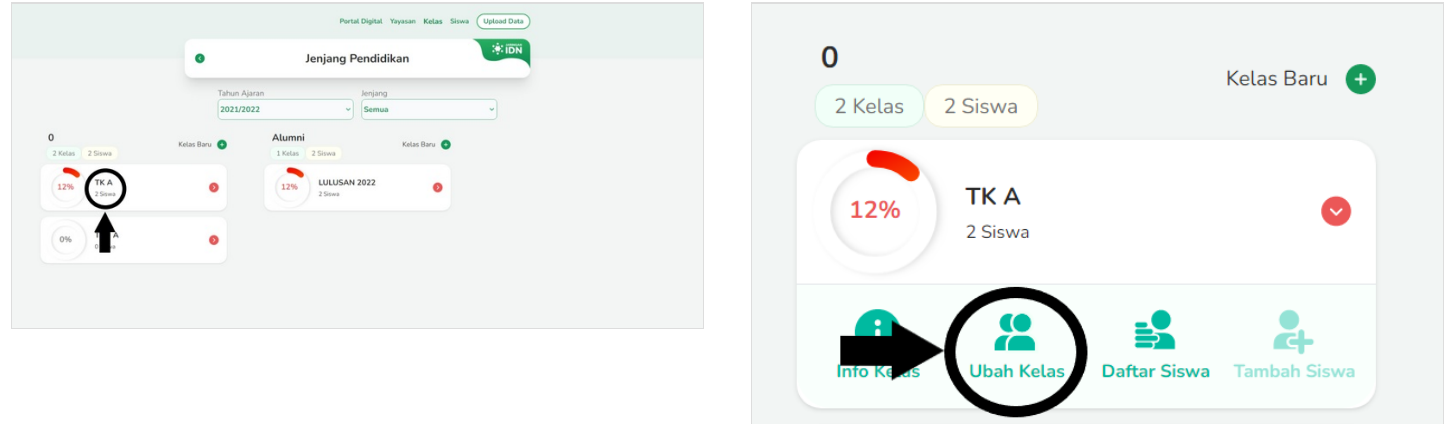

# Step 5 - Klik Naik Kelas

Pada pilihan Ubah Kelas, silahkan pilih **Naik Kelas** untuk menaikkan kelas tersebut.

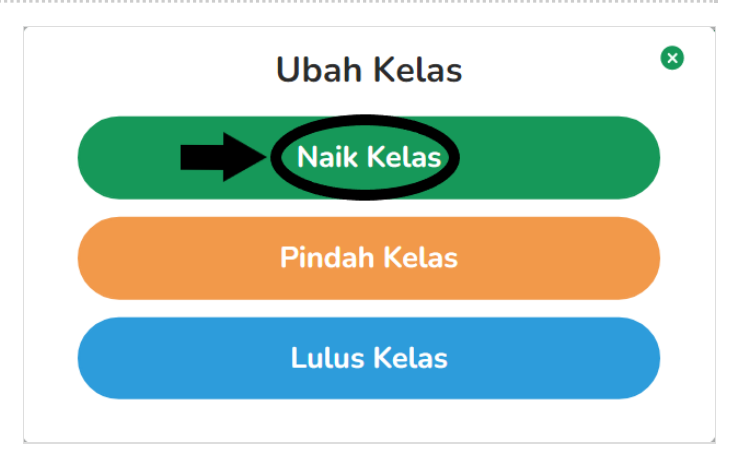

### Step 6 - Centang Semua atau Siswa yang Akan Naik Kelas

Anda dapat mencentang semua siswa atau hanya mencentang siswa yang akan di naikkan kelasnya saja. Jika kelas yang dituju terpisah, Anda dapat mencentang sebagian siswa dan menaikkan ke kelas yang dituju.

Contoh:

Siswa A,B,C akan naik ke kelas XII A, dan Siswa D,E,F akan naik ke kelas XII B. Maka Anda dapat mencentang siswa A,B,C terlebih dahulu.

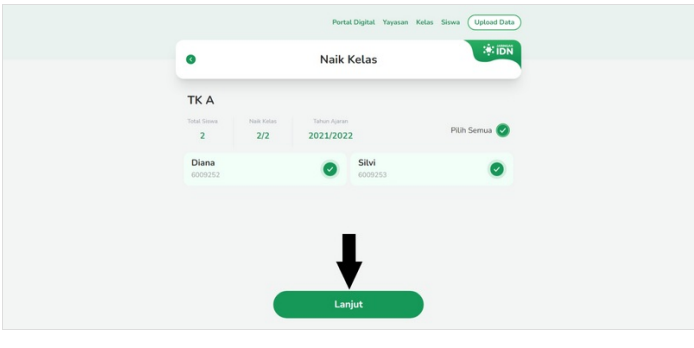

# Step 7 - Pilih Kelas Baru

Silakan menambahkan kelas baru jika kelas yang dituju belum ada di dalam Pordi.

| runun Agaran                       |            |
|------------------------------------|------------|
| Pilih Tahun Ajaran                 | •          |
| lenjang                            |            |
| · Pilih Jenjang -                  | •          |
| Pindah Ke Kelas                    |            |
| · Pilih Kelas -                    | •          |
|                                    | Kelas Baru |
| Pindah Ke Kelas<br>• Pilih Kelas - | Kelas Baru |

# Step 8 - Pilih Tahun Ajaran dan Jenjang

Pilih Tahun Ajaran dan Jenjang untuk kelas baru tersebut.

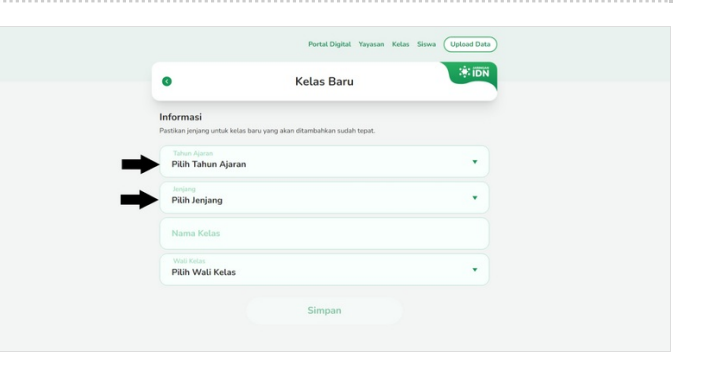

# Step 9 - Isi Nama Kelas dan Pilih Wali Kelas

Mengisi nama kelas yang dituju berserta memilih wali kelas untuk menyelesaikan pembuatan kelas baru, kemudian klik Simpan.

| Kelas Baru                                                           | :#: IDN   | 0 Kelas B                                               | aru          |
|----------------------------------------------------------------------|-----------|---------------------------------------------------------|--------------|
|                                                                      |           |                                                         |              |
| Informasi                                                            |           | Informasi                                               |              |
| Pastikan jenjang untuk kelas baru yang akan ditambahkan sudah tepat. |           | Pastikan jenjang untuk kelas baru yang akan ditambahkan | sudah tepat. |
|                                                                      |           |                                                         |              |
| 2021/2022                                                            | •         | 2021/2022                                               | •            |
| Jenjang                                                              |           | Jenjang                                                 |              |
| 0                                                                    | · · · · · | 0                                                       | •            |
| Nama Kolas                                                           |           | Norma Kelas                                             |              |
| Numa Petas                                                           |           | TKB                                                     |              |
| Wali Kelas                                                           |           | Wali Ketas                                              |              |
| <ul> <li>Pilih Wali Kelas</li> </ul>                                 |           | Pilih Wali Kelas                                        |              |
|                                                                      |           |                                                         |              |
| Simpan                                                               |           | Simpa                                                   | n            |
|                                                                      |           |                                                         |              |

# Step 10 - Pilih Tahun Ajaran, Jenjang dan Kelas

Silakan Anda memilih Tahun Ajaran, Jenjang dan Kelas baru untuk siswa yang akan di naikkan kelasnya.

| Kelas Berhasil Dibuat × ×                                                                                                    | Pilihan Naik Kelas                                                                             |
|----------------------------------------------------------------------------------------------------|------------------------------------------------------------------------------------------------|
| FICA   Total   Datas   Dotas   Dotas <th>Tahun Ajaran<br/>2021/2022<br/>Jenjang<br/>- Pilih Jenjang -<br/>Pindah e Kelas<br/>- Pilih Kelas -</th> | Tahun Ajaran<br>2021/2022<br>Jenjang<br>- Pilih Jenjang -<br>Pindah e Kelas<br>- Pilih Kelas - |
|                                                                                                    | Kelas Baru                                                                                     |
|                                                                                                    | Simpan Perubahan                                                                               |

| Tahun Ajaran    |              |
|-----------------|--------------|
| 2021/2022       | •            |
| Jenjang         |              |
| 1               | •            |
| Pindah Ke Kelas |              |
| - Pilih Kelas - | •            |
|                 | Kelas Baru + |
| Simpan Pe       | erubahan     |

#### Step 11 - Klik Simpan Perubahan dan Selesai

Selamat Anda telah berhasil menaikkan kelas siswa yang ada di Pordi.

| Pilihan Naik Kelas | 8     |                           | Berhasil<br>©     | memindahkan kelas sisw<br>Jenjang P | endidikan        | ×                           |
|--------------------|-------|---------------------------|-------------------|-------------------------------------|------------------|-----------------------------|
| Tahun Aiaran       |       |                           | Tahun A<br>2021/2 | jaran<br>022 ~                      | Jenjang<br>Semua | ~                           |
| 2021/2022          | •     | 0<br>1 Kelas 0 Siswa      | Kelas Baru 🗿      | 1<br>1 Kelas 2 Siswa                | Kelas Baru 🔕     | Alumni<br>1 Kelas 2 Siswa   |
|                    |       | 0% <b>TK A</b><br>0 Serea | •                 | 12% TK B<br>2 Sowa                  | •                | 12% LULUSAN 2022<br>2 Sitwa |
| Jenjang            |       |                           |                   |                                     |                  |                             |
| 1                  | •     |                           |                   |                                     |                  |                             |
| Pindah Ke Kelas    |       |                           |                   |                                     |                  |                             |
| TK B               | •     |                           |                   |                                     |                  |                             |
|                    |       |                           |                   |                                     |                  |                             |
| Kelas Ba           | aru 🕂 |                           |                   |                                     |                  |                             |
| Simpan Perubahan   |       |                           |                   |                                     |                  |                             |
|                    |       |                           |                   |                                     |                  |                             |
|                    |       |                           |                   |                                     |                  |                             |